# 自学考试考生毕业申请操作流程

1. 登录

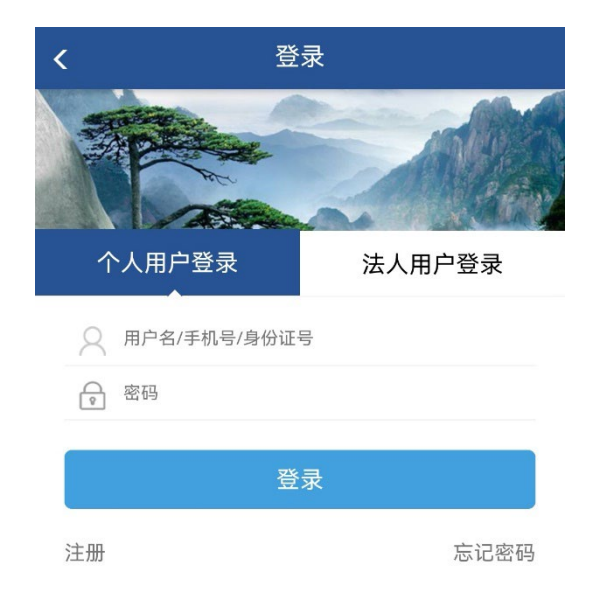

考生可使用安徽政务服务网或皖事通 APP 的用户名和密码登录 系统,如无以上平台的用户名和密码,则点击左下方的"注册",进 行个人注册。

#### 2. 毕业条件预判

登录后,考生可在主界面中点击"毕业申请"按钮,进入毕业 申请界面。

| 自学考试业务办理           |                  |             |  |  |  |  |
|--------------------|------------------|-------------|--|--|--|--|
| • AUM              |                  |             |  |  |  |  |
| 全日                 | <b>下</b><br>毕业申请 | し<br>历史成绩查询 |  |  |  |  |
| <b>羊</b><br>毕业审查缴费 |                  |             |  |  |  |  |

进入"毕业申请"界面后,在下方的"报考信息"处选择自己 的毕业专业,点击下方的"查看毕业条件"查看该专业相关的毕业 条件,以及考生在本专业已完成的考试情况,进行毕业申请初审预 判。

| く 毕业申请                                                                                                    | く 毕业条件                                            |
|----------------------------------------------------------------------------------------------------|---------------------------------------------------|
| Sector of the sector of the se | MARK CONTRACTOR                                   |
| <ol> <li>如存在2004年以前的成绩,请先进行历史成绩<br/>查询再申请</li> </ol>                                                                                                    | <ol> <li>提交的毕业申请需要具备以下条件,请提交以下<br/>材料!</li> </ol> |
| ┃考生信息                                                                                                    | 报考信息                                              |
| 考生姓名                                                                                                    | 报考专业 020106 (独立本科段)                               |
| 证件号 🗸 🗸                                                                                                    | 初审预判                                              |
| ▋报考信息                                                                                                    | 必修 合格 3 门 不通过                                     |
| *毕业申请将在"2023-5-31 17:00:00 "截止<br>报考专业 020106   金融(独立本科段) 🗸                                                                                                    | ✓ 15 英语(二) [14]                                   |
|                                                                                                    | ★ 51 管理系统中 填写情况说明                                 |
| 查看毕业条件                                                                                                    | ★ 52 管理系统中 填写情况说明                                 |
|                                                                                                    |                                                   |

考生根据预判信息判断自己的毕业条件完成程度(课程名称前 打√为完成,打×为未完成),若考生对于未完成的科目有相关的免 试材料或学分替代,可点击该科目右边的"填写情况说明",按要求 填写相关信息,上传相关说明材料。

| <            | 上传替代材料                                                                                                    |    | < 上传替代材料                             |
|--------------|----------------------------------------------------------------------------------------------------|----|--------------------------------------|
| 申请免试 申请      | 潜代                                                                                                    |    | 申请免试 申请替代                            |
| 提示: "免试与替    | 代,请选择一种类型申请即问                                                                                                    | J" | 提示: "免试与替代,请选择一种类型申请即可"              |
| *申请理由        | 专业学历免考                                                                                                    | 8  | 说明: 可选择下方列表, 同层次课程成绩替代学分不得<br>低于学分要求 |
|              | CE SE 🔀                                                                                                    |    | 课程代码课程名称学分                           |
| 121202031374 | -3.6         -546           17.0         -316           -3.6         -756           15.9         -756           15.9         -756 |    | 暂无更多数据                               |
|              | ■ 35 ■ 35<br>単文件不大于4M                                                                                                    |    |                                      |
|              |                                                                                                    |    |                                      |
|              |                                                                                                    |    |                                      |
|              |                                                                                                    |    |                                      |
|              |                                                                                                    |    |                                      |
|              |                                                                                                    |    |                                      |
|              |                                                                                                    |    |                                      |
| 取消申请         | <b>通</b>                                                                                                    |    | 取消申请 确认                              |

考生在"毕业条件"界面下方的"其他材料"处上传本次个人证件照作为毕业证书照片,如申请本科毕业还需要上传前置学历毕业证书、学历备案表或学历认证报告。

| ① 混交的毕业申请需要具备以下条件,请提交以下<br>水料!       【       其他材料         【       报考信息       [1]       ①       个人照片 (jpg)         服考专业       020105 ] 金融(专科)       〇       个人照片       ○       个人照片         【       初审预判<br>合格 门       不通过       ○       个人照片       ○       ○       个人照片 (jpg)         【       1       不通过       ○       ○       ○       ○       ○       ○       ○       ○       ○       ○       ○       ○       ○       ○       ○       ○       ○       ○       ○       ○       ○       ○       ○       ○       ○       ○       ○       ○       ○       ○       ○       ○       ○       ○       ○       ○       ○       ○       ○       ○       ○       ○       ○       ○       ○       ○       ○       ○       ○       ○       ○       ○       ○       ○       ○       ○       ○       ○       ○       ○       ○       ○       ○       ○       ○       ○       ○       ○       ○       ○       ○       ○       ○       ○       ○       ○       ○       ○       ○       ○       ○       ○       ○ |
|----------------------------------------------------------------------------------------------------|
| 报考信息       ① 个人照片 (jpg)         报考专业       020105   金融(专科)         》 初审预判<br>合格 门       不通过         合格 门       不通过         其他材料       ● 个人照片 (jpg)         ● 个人照片 (jpg)       ● 南置学历毕业证         ● 本人一年以內正面免冠彩色头像照片,<br>照片需符合《高等教育自学考试毕业证书电<br>子注册图像采集规范及信息标准)       ● 安历备案表或学                                                                                                    |
| I 初审预判                                                                                                    |
| <ul> <li>○ 个人照片 (jpg)</li> <li>○ 介人照片 (jpg)</li> <li>○ 前置学历毕业证书</li> <li>○ 前置学历毕业证书</li> <li>○ 说明:申请本科毕业需要具备专科及以上学</li> <li>○ 使用本人一年以内正面免冠彩色头像照片,照片需符合《高等教育自学考试毕业证书电子注册图像采集规范及信息标准》</li> <li>○ 学历备案表或学师</li> </ul>                                                                                                    |
| 个人照片示例及要求:     说明:申请本科毕业需要具备专科及以上学       使用本人一年以内正面免冠彩色头像照片,<br>照片需符合《高等教育自学考试毕业证书电     学历备案表或学历                                                                                                    |
|                                                                                                    |

#### 3. 2004 年以前历史成绩查询

无 2004 年以前成绩的考生可跳过本节,按"4 毕业申请"说明继续操作。

如果考生有 2004 年以前的自学考试成绩。就需要发起历史成绩 查询匹配,返回到主界面中,然后选择"历史成绩查询",进入界面 后点击"2004 年以前成绩",填写 2004 年以前参加自学考试对应科 目的准考证号进行成绩匹配。若匹配成功,该条成绩将与考生进行 绑定,列入考生的毕业条件预判信息中。

|                       | 历史成绩  | 渍查询            |      |
|-----------------------|-------|----------------|------|
| *88                   | -     |                |      |
| 基本信息                  |       | 2004年以前成       | 绩 >  |
| 姓名                    |       |                | **** |
| 证件号                   | -     |                | -    |
| 准考证号                  | 课程代码  | 课程名称           | 成绩   |
| C2 - C33.077          | 00015 | 英语(二)          | 60   |
|                       | 00043 | 经济法概论(财<br>经类) | 72   |
| and the second second | 00058 | 市场营销学          | 60   |
| -                     | 00066 | 货币银行学          | 71   |
| and the second second | 00139 | 西方经济学          | 60   |
| and the second        | 00141 | 发展经这些          | 71   |

### 4. 毕业申请

若考生在毕业条件预判中符合本专业的毕业条件,即可点击界 面下方的"提交申请",申请后需等待考试院审核,考生可通过初审 结果查看审核情况,若审核不通过,考生可根据不通过原因,调整 相关信息后点击"重新申请"。

|                                                        | 毕业申请结果                                               |
|--------------------------------------------------------|------------------------------------------------------|
| P.8.8                                                  |                                                      |
| 尹丽翠 考生:<br>您的毕业申请<br>原因如下: ce<br>请线下办理」<br><b>考生信息</b> | 审核结果: <mark>不通过</mark> !<br>shi, 如需重新申请,建议您预约「申<br>。 |
| 考生姓名                                                   | 100                                                  |
| 证件号                                                    | and all should be for                                |
| 报考信息                                                   |                                                      |
| 报考专业                                                   | 020106   金融(独立本科段)                                   |
|                                                        |                                                      |
|                                                        | 重新申请                                                 |

## 5. 缴费

若初审通过,考生可通过缴费功能进行在线缴费。

| < 毕业                    | 申请结果                   |  | 安徽省统一                 | 公共支付平台               |
|-------------------------|------------------------|--|-----------------------|----------------------|
|                         |                        |  | 一 缴款识别码               | 34010023090445824929 |
| P.6.8                   | P SH                   |  | ■ 业务订单号               | 168482341445500012   |
| -                       |                        |  | [॑॑॑] 缴款日期            | 2023-05-23           |
| 您的毕业申请初审 已<br>请完成「毕业生审查 | <b>通过!</b><br>费用」缴费操作! |  | 部 缴款金额合计              |                      |
| 1 老什信自                  |                        |  | 选择支付方式                |                      |
| 考生性名                    | 200                    |  | • 驒 云闪付               |                      |
| 证件号                     | ter mit nach           |  | 💿 <mark>夕</mark> 微信支付 |                      |
| 报考信息                    |                        |  |                       |                      |
| 报考专业                    | 020101 经济学(本科)         |  |                       |                      |
|                         |                        |  |                       |                      |
|                         | 去缴费                    |  | <b>آ</b>              | 一步                   |
|                         |                        |  |                       |                      |